# نيوكت لااثم ASA-to-ASA Dynamic-to-Static IKEv1/IPsec

## المحتويات

<u>المقدمة</u> <u>المتطلبات الأساسية</u> المتطلبات المكونات المستخدمة التكوين الرسم التخطيطي للشبكة تكوين ASDM ASA المركزي (النظير الثابت) ASA عن بعد (النظير الديناميكي) <u>تكوين واجهة سطر الأوامر (CLI)</u> تكوين ASA المركزي (النظير الثابت) ASA عن بعد (النظير الديناميكي) التحقق من الصحة <u>آسيا الوسطى</u> **Remote-ASA** استكشاف الأخطاء وإصلاحها نظام ASA عن بعد (البادئ) (مستجيب) Central-ASA معلومات ذات صلة

### المقدمة

يوضح هذا المستند كيفية تمكين جهاز الأمان القابل للتكيف (ASA) من قبول إتصالات VPN الديناميكية من موقع IPsec إلى موقع من أي نظير ديناميكي (ASA في هذه الحالة). كما يوضح الرسم التخطيطي للشبكة في هذا المستند، يتم إنشاء نفق IPsec عند بدء النفق من الطرف البعيد ASA فقط. لا يمكن ل Central-ASA بدء نفق VPN بسبب تكوين IPsec الديناميكي. عنوان IP الخاص ب Remote-ASA غير معروف.

قم بتكوين Central-ASA من أجل قبول الاتصالات بشكل ديناميكي من عنوان IP لبطاقة برية (0/0.0.0) ومفتاح مشترك مسبقا لبطاقة برية. بعد ذلك، يتم تكوين ASA عن بعد لتشفير حركة مرور البيانات من الشبكات الفرعية المحلية إلى شبكات ASA المركزية كما هو محدد بواسطة قائمة وصول التشفير. يجري كلا الجانبين إستثناء ترجمة عنوان الشبكة (NAT) من أجل تجاوز NAT لحركة مرور IPsec.

## المتطلبات الأساسية

المتطلبات

لا توجد متطلبات خاصة لهذا المستند.

### المكونات المستخدمة

تستند المعلومات الواردة في هذا المستند إلى برنامج جدار الحماية Cisco ASA (5510 و 5520)، الإصدار x.9 والإصدارات الأحدث.

تم إنشاء المعلومات الواردة في هذا المستند من الأجهزة الموجودة في بيئة معملية خاصة. بدأت جميع الأجهزة المُستخدمة في هذا المستند بتكوين ممسوح (افتراضي). إذا كانت شبكتك مباشرة، فتأكد من فهمك للتأثير المحتمل لأي أمر.

## التكوين

**ملاحظة**: أستخدم <u>أداة بحث الأوامر</u> (للعملاء <u>المسجلين</u> فقط) للحصول على مزيد من المعلومات حول الأوامر المستخدمة في هذا القسم.

### الرسم التخطيطي للشبكة

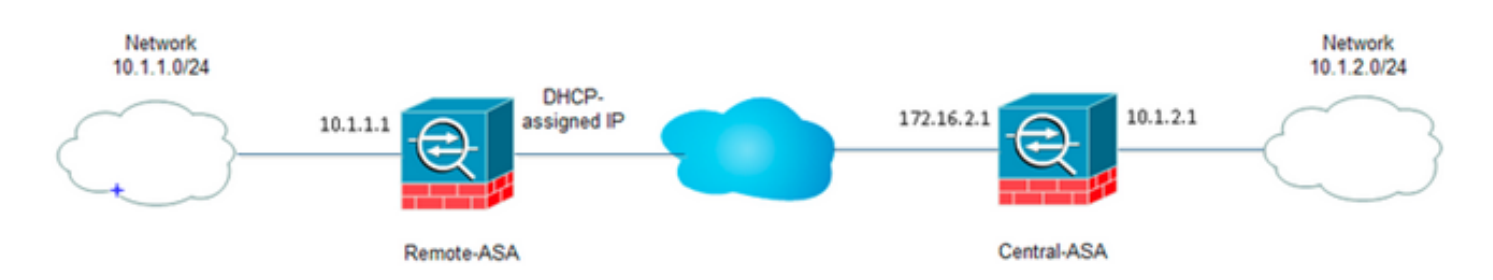

### تكوين ASDM

#### ASA المركزي (النظير الثابت)

على ASA مع عنوان ساكن إستاتيكي، setup ال VPN بطريقة أن هو يقبل توصيل حركي من نظير غير معروف بينما هو لا يزال يصادق النظير يستعمل IKEv1 مشترك مسبقا مفتاح:

1. أخترت **تشكيل>موقع إلى موقع VPN>متقدم>تشفير خرائط.** يعرض الإطار قائمة إدخالات خريطة التشفير الموجودة بالفعل (إذا كان هناك أي). بما أن ASA لا يعرف ما هو عنوان IP للنظير، in order to ASA أن يقبل الاتصال يشكل **خريطة ديناميكية** مع مطابقة مجموعة التحويل (اقتراح IPsec). انقر فوق **إضافة** (Add).

| File View Tools Wizards Window Help                                        |                    |                       |                   |                 |                       | Type                   | topic to search | h   |
|----------------------------------------------------------------------------|--------------------|-----------------------|-------------------|-----------------|-----------------------|------------------------|-----------------|-----|
| 🚓 Hone 🔥 Configuration 🔗 Monitoring 🔚 Save 🤅                               | Refresh 🔇 Back 🤅   | Forward ? Help        |                   |                 |                       |                        |                 |     |
| Site-to-Site VPN 2 0                                                       | Configuration > Si | te-to-Site VPN > Adva | nced > Crypto Map |                 |                       |                        |                 |     |
| Connection Profiles                                                        | ♦ Add • 🛒 ि 🕅      | - 🏦 Delete   🛧 🗲      | X陶图-14            | Find 🔠 Diagram  |                       |                        |                 |     |
| Certificate Management     Advanced                                        | Type:Priority      | Traffic Selection     | Destination       | Service Artists | Transform Set (IXEv1) | IPsec Proposal (IXEv2) | Peer            | PPS |
| Tunnel Groups     Cryptometage     Diff Difference     Diff Difference     |                    | * 50010               | L'ESCHOUT         | Jerrice House   |                       |                        |                 |     |
| DZ Parmeters                                                               |                    |                       |                   |                 |                       |                        |                 |     |
| Prace Prefnagmentation Policies     Certificate to Connection Profile Maps |                    |                       |                   |                 |                       |                        |                 |     |
| - System Options<br>- Oppto Engine                                         |                    |                       |                   |                 |                       |                        |                 |     |
| ACL Manager                                                                |                    |                       |                   |                 |                       |                        |                 |     |
|                                                                            |                    |                       |                   |                 |                       |                        |                 |     |
|                                                                            |                    |                       |                   |                 |                       |                        |                 |     |
|                                                                            |                    |                       |                   |                 |                       |                        |                 |     |
|                                                                            |                    |                       |                   |                 |                       |                        |                 |     |
|                                                                            |                    |                       |                   |                 |                       |                        |                 |     |
| Device Setup                                                               |                    |                       |                   |                 |                       |                        |                 |     |
| E Frewal                                                                   |                    |                       |                   |                 |                       |                        |                 |     |
| Remote Access VPN                                                          |                    |                       |                   |                 |                       |                        |                 |     |
| Gr Ste-to-Ste VPN                                                          | Enable Anti-repl   | av window size: 64    |                   |                 |                       |                        |                 |     |
| Device Management                                                          |                    |                       |                   |                 |                       |                        |                 |     |
|                                                                            | 2                  |                       |                   | Ap              | ply Reset             |                        |                 |     |

2. في نافذة "إنشاء قاعدة IPsec"، من "سياسة النفق" (خريطة التشفير) - علامة التبويب "أساسي"، أختر **من الخارج** من القائمة المنسدلة "الواجهة" و**الديناميكية** من القائمة المنسدلة "نوع السياسة". في حقل الأولوية، قم بتعيين الأولوية لهذا الإدخال في حالة وجود إدخالات متعددة تحت الخريطة الديناميكية. بعد ذلك، انقر فوق **تحديد** بجوار حقل مقترح IPsec ل KE v1 لتحديد مقترح IPsec.

|                                                                   |                                                                                            |                                                                                          | лурсотлару -                                        | Auvanceu                        | Franci Seleccio                   |                                       |                        |
|-------------------------------------------------------------------|--------------------------------------------------------------------------------------------|------------------------------------------------------------------------------------------|-----------------------------------------------------|---------------------------------|-----------------------------------|---------------------------------------|------------------------|
| Interface:                                                        | outside                                                                                    | ▼ P                                                                                      | olicy Type:                                         | dynamic                         | •                                 | Priority:                             | 1                      |
| IPsec Prop                                                        | osals (Transform                                                                           | Sets)                                                                                    |                                                     |                                 |                                   |                                       |                        |
| IKE v1 IPse                                                       | c Proposal:                                                                                |                                                                                          |                                                     |                                 |                                   |                                       | Select                 |
| IKE v2 IPse                                                       | c Proposal:                                                                                |                                                                                          |                                                     |                                 |                                   |                                       | Select                 |
|                                                                   |                                                                                            |                                                                                          |                                                     |                                 |                                   | [                                     |                        |
|                                                                   |                                                                                            |                                                                                          |                                                     |                                 |                                   |                                       |                        |
|                                                                   |                                                                                            |                                                                                          |                                                     |                                 |                                   |                                       |                        |
|                                                                   |                                                                                            |                                                                                          |                                                     |                                 |                                   |                                       |                        |
| De su Califi                                                      |                                                                                            |                                                                                          | Maa Tabuiaa                                         |                                 |                                   |                                       |                        |
| Peer Settin                                                       | igs - Optional fo                                                                          | r Dynamic Crypto I                                                                       | Map Entries                                         |                                 |                                   |                                       |                        |
| Peer Settir<br>The Conne<br>for LAN-to                            | igs - Optional fo<br>oction Type is app<br>-LAN redundancy                                 | or Dynamic Crypto I<br>olicable to static tur<br>7. Tunnel policies ol                   | Map Entries<br>nnel policies c<br>f the 'Origina'   | nly. Uni-direc                  | tional connect                    | ion type polic<br>y specify up        | ies are used<br>to 10  |
| Peer Settir<br>The Conne<br>for LAN-to<br>redundant               | gs - Optional fo<br>ction Type is app<br>-LAN redundancy<br>peers.                         | or Dynamic Crypto I<br>olicable to static tur<br>7. Tunnel policies ol                   | Map Entries<br>nnel policies c<br>f the 'Original   | nly. Uni-direc<br>:e Only' conn | ctional connect<br>ection type ma | ion type polic<br>y specify up        | ies are used<br>to 10  |
| Peer Settir<br>The Conne<br>for LAN-to<br>redundant               | igs - Optional fo<br>iction Type is app<br>-LAN redundancy<br>peers.                       | or Dynamic Crypto I<br>olicable to static tur<br>7. Tunnel policies ol                   | Map Entries<br>nnel policies c<br>f the 'Original   | nly, Uni-direc<br>e Only' conn  | tional connect<br>ection type ma  | ion type polic<br>y specify up        | ies are used<br>to 10  |
| Peer Settir<br>The Conne<br>for LAN-to<br>redundant               | igs - Optional fo<br>iction Type is app<br>-LAN redundancy<br>peers.                       | or Dynamic Crypto I<br>olicable to static tur<br>7. Tunnel policies ol                   | Map Entries<br>nnel policies c<br>f the 'Original   | nly. Uni-direc<br>e Only' conn  | tional connect<br>ection type ma  | ion type polic<br>y specify up        | ies are used<br>to 10  |
| Peer Settin<br>The Conne<br>for LAN-to<br>redundant<br>IP Address | igs - Optional fo<br>oction Type is app<br>-LAN redundancy<br>peers.<br>: of Peer to Be Ai | or Dynamic Crypto I<br>olicable to static tur<br>7. Tunnel policies ol<br>dded:          | Map Entries<br>nnel policies c<br>f the 'Original   | nly. Uni-direc<br>:e Only' conn | ctional connect<br>ection type ma | ion type polic<br>y specify up        | ies are used<br>to 10  |
| Peer Settin<br>The Conne<br>for LAN-to<br>redundant<br>IP Address | igs - Optional fo<br>action Type is app<br>-LAN redundancy<br>peers.<br>: of Peer to Be Ar | or Dynamic Crypto I<br>plicable to static tur<br>7. Tunnel policies of<br>dded:<br>Add > | Map Entries -<br>nnel policies o<br>f the 'Original | nly. Uni-direc<br>:e Only' conn | ctional connect<br>ection type ma | ion type polic<br>y specify up<br>Mov | ties are used<br>to 10 |
| Peer Settin<br>The Conne<br>for LAN-to<br>redundant               | igs - Optional fo<br>iction Type is app<br>-LAN redundancy<br>peers.<br>: of Peer to Be Ar | or Dynamic Crypto I<br>plicable to static tur<br>7. Tunnel policies of<br>dded:          | Map Entries -<br>nnel policies c<br>f the 'Original | nly. Uni-direc<br>e Only' conn  | ctional connect<br>ection type ma | ion type polic<br>y specify up<br>Mov | ies are used<br>to 10  |

3. عند فتح شاشة تحديد مقترحات IPsec (مجموعات التحويل)، أختر من بين مقترحات IPsec الحالية أو انقر فوق **إضافة** لإنشاء اقتراح جديد واستخدام نفس الإجراء. انقر فوق موافق عند الانتهاء.

|               | 0000                 | r owcy          | ayname •       |                    |   |
|---------------|----------------------|-----------------|----------------|--------------------|---|
| IPsec Propos  | als (Transform Sets) |                 |                |                    |   |
| KE v1 IPsec P | Proposal: tset       |                 |                | Select             |   |
| KE V2 IPS     | Select IPsec Prop    | osals (Transfor | rm Sets)       |                    |   |
|               |                      |                 |                |                    |   |
|               | 🗣 Add 🗹 Edit         | 📋 Delete        |                |                    |   |
|               | Name                 | Mode            | ESP Encryption | ESP Authentication |   |
| Peer Settin   | ESP-3DES-SHA         | Transport       | 3DE5           | SHA                | A |
| cer setti     | ESP-3DES-MDS         | Transport       | 3DES           | MD5                |   |
| The Conn      | ESP-DES-SHA          | Tunnel          | DES            | SHA                |   |
| for LAN-to    | ESP-DES-MDS          | Tunnel          | DES            | MD5                |   |
| Coundant      | ESP-DES-SHA-T        | Transport       | DES            | SHA                |   |
|               | ESP-DES-MDS-T        | Transport       | DES            | MD5                | E |
|               | tset                 | Tunnel          | AES-256        | SHA                | - |
|               | Assigned IPsec Pro   | posals          |                |                    |   |
| TD A data a   | Accion->             | 4م              |                |                    |   |
| IP Addres     | Assign / G           | ¢/              |                |                    |   |
| IP Addres     |                      |                 |                |                    |   |

4. من علامة التبويب المتقدمة سياسة النفق (خريطة التشفير)، حدد خانة الاختيار **تمكين NAT-T** (مطلوب إذا كان أي من النظراء خلف جهاز nat) وخانة الاختيار **تمكين حقن المسار العكسي**. عندما يأتي نفق VPN للنظير الديناميكي، يقوم ASA بتثبيت مسار ديناميكي لشبكة VPN البعيدة التي تم التفاوض عليها والتي تشير إلى واجهة VPN.

| Create IPsec Rule                                                                           | 23 |
|---------------------------------------------------------------------------------------------|----|
| Tunnel Policy (Crypto Map) - Basic Tunnel Policy (Crypto Map) - Advanced Traffic Selection  |    |
| V Enable NAT-T                                                                              |    |
| Enable Reverse Route Injection                                                              |    |
| Security Association Lifetime Settings                                                      |    |
| Time: 8: 0: 0 hh:mm:ss                                                                      |    |
| Traffic Volume: I unlimited 4608000 KBytes                                                  |    |
| ESP v3                                                                                      |    |
| Validate incoming ICMP error messages                                                       |    |
| Enable Do Not Fragment (DF) policy                                                          |    |
| Enable Traffic Flow Confidentiality (TFC) packets. This is unavailable if IKEv1 is enabled. |    |
|                                                                                             |    |
|                                                                                             |    |
|                                                                                             |    |
|                                                                                             |    |
|                                                                                             |    |
|                                                                                             |    |
|                                                                                             |    |
|                                                                                             |    |
| OK Cancel Help                                                                              |    |

إختياريا، من علامة التبويب تحديد حركة مرور البيانات يمكنك أيضا تحديد حركة مرور VPN المثيرة للاهتمام للنظير الديناميكي وانقر فوق **موافق**.

| 💼 Create IPsec Rule                                                                            | 23 |
|------------------------------------------------------------------------------------------------|----|
| Tunnel Policy (Crypto Man) - Basic - Tunnel Policy (Crypto Man) - Advanced - Traffic Selection |    |
| Action:   Protect  Do not Protect                                                              |    |
| Source Criteria                                                                                |    |
| Source: any4                                                                                   |    |
|                                                                                                |    |
| Destination Criteria                                                                           |    |
| Destination: any4                                                                              |    |
| Service: ip                                                                                    |    |
| Description:                                                                                   |    |
| More Options                                                                                   | *  |
| ✓ Enable Rule                                                                                  |    |
| Source Service: (TCP or UDP service only) ()                                                   |    |
| Time Range:                                                                                    |    |
|                                                                                                |    |
|                                                                                                |    |
|                                                                                                |    |
| OK Cancel Help                                                                                 |    |

| Configuration > Site  | -to-Si  | <u>te VPN &gt; Advance</u> | <u>d &gt; Crypto Maps</u> |            |                 |                         |
|-----------------------|---------|----------------------------|---------------------------|------------|-----------------|-------------------------|
| 🖶 Add 👻 🗹 Edit 👻      | 🗊 Di    | elete   🛧 🗲   👗            | 🗈 💼 - 🛛 🔍 Fir             | nd 👥 Diag  | ram             |                         |
| True - Drienika       | Traf    | fic Selection              |                           |            |                 |                         |
| Type:Prioricy         | #       | Source                     | Destination               | Service    | Action          | Transform Set (IKEVI)   |
| 🖃 interface: outside  |         |                            |                           |            |                 |                         |
| dynamic: 65535.1      | 1       | 🏟 any4                     | 🏟 any4                    | IP ip      | 🖌 Protect       | tset                    |
|                       |         |                            |                           |            |                 |                         |
|                       |         |                            |                           |            |                 |                         |
|                       |         |                            |                           |            |                 |                         |
|                       |         |                            |                           |            |                 |                         |
|                       |         |                            |                           |            |                 |                         |
|                       |         |                            |                           |            |                 |                         |
|                       |         |                            |                           |            |                 |                         |
|                       |         |                            |                           |            |                 |                         |
|                       |         |                            |                           |            |                 |                         |
|                       |         |                            |                           |            |                 |                         |
|                       |         |                            |                           |            |                 |                         |
|                       |         |                            |                           |            |                 |                         |
|                       |         |                            |                           |            |                 |                         |
|                       |         |                            |                           |            |                 |                         |
|                       |         |                            |                           |            |                 |                         |
|                       |         |                            |                           |            |                 |                         |
|                       |         |                            |                           |            |                 |                         |
| •                     |         |                            |                           |            |                 |                         |
|                       |         |                            |                           |            |                 |                         |
| 📝 Enable Anti-replay  | windo   | w size: 64 👻               |                           |            |                 |                         |
|                       |         |                            |                           |            |                 |                         |
|                       |         |                            |                           |            | Apply           | Reset                   |
| ناميكي البعيد للنظير، | اا الدي | مات حول عنوان P            | وي على أي معلوه           | ASA لا يحت | ا، فنظرا لأن ٩  | وكما تمت الإشارة مسبق   |
| کل افتراضي. لکي       | A بش    | الموجود على SA.            | DefaultL2LGgr             | ضمن oup    | معروف يقع د     | فإن طلب الاتصال غير ال  |
| کوینه علی النظیر      | ، تم ت  | ل هذا المثال) الذي         | قا (Cisco123 في           | شترك مسبذ  | اء المفتاح المب | تنجح المصادقة في إنشا   |
|                       |         |                            | DefaultL2LGgr             | ضمن oup    | مع مفتاح آخر ا  | البعيد، يجب أن يتطابق ه |

5. أخترت **تشكيل>موقع إلى موقع VPN>متقدم>نفق مجموعة**، **تقصيرL2LGgroup**، طقطقة **يحرر** وشكلت ال مرغوب مشترك مسبقا مفتاح. انقر فوق موافق عند الانتهاء.

| ame           | Group Policy  | IKEv1 Enabled                               | IKEv2 Enabled                                  |
|---------------|---------------|---------------------------------------------|------------------------------------------------|
| faultL2LGroup | DfitGrpPolicy |                                             |                                                |
|               |               | Edit IPsec Site-to-site Tunnel Group: Defau | ltL2LGroup                                     |
|               |               | Name: DefaultL2LGroup                       |                                                |
|               |               | IPsec Enabling                              |                                                |
|               |               | Group Policy Name: DfltGrpPolicy            | ▼ Manage                                       |
|               |               | (Following two fields are                   | e attributes of the group policy selected abov |
|               |               | V Enable IXE v1                             | Enable IKE v2                                  |
|               |               | IPsec Settings                              |                                                |
|               |               | IKE v1 Settings                             |                                                |
|               |               | Authentication                              |                                                |
|               |               | Pre-shared Key: ••••••                      |                                                |
|               |               | Device Certificate: None                    | <ul> <li>Manage</li> </ul>                     |
|               |               | IKE Peer ID Validation: Required            | •                                              |
|               |               | IKE Keepalive                               |                                                |
|               |               | <ul> <li>Disable keepalives</li> </ul>      |                                                |
|               |               | Monitor keepalives                          |                                                |
|               |               | Confidence Interval: 10 se                  | conds                                          |
|               |               |                                             |                                                |

**ملاحظة**: يؤدي هذا إلى إنشاء مفتاح حرف بدل مشترك مسبقا على النظير الثابت (Central-ASA). يمكن لأي جهاز/نظير يعرف هذا المفتاح المشترك مسبقا ومقترحاته المطابقة أن ينشئ بنجاح نفق VPN ويدخل الموارد عبر VPN. تأكد من عدم مشاركة هذا المفتاح الذي تم تزويده مسبقا مع كيانات غير معروفة وليس من السهل تخمينه.

6. أخترت **تشكيل>موقع إلى موقع VPN>مجموعة سياسة** وحدد **المجموعة-سياسة من إختيارك (تقصير مجموعة سياسة في هذه الحالة).** انقر فوق **تحرير** نهج المجموعة وتحريره في مربع الحوار "تحرير نهج المجموعة الداخلي". انقر فوق موافق عند الانتهاء.

| ne                         | Туре                                                        | Tunneling Protocol                                                                                                    | Connection Profiles/Users<br>Assigned To |
|----------------------------|-------------------------------------------------------------|----------------------------------------------------------------------------------------------------|------------------------------------------|
| GrpPolicy (System Default) | Internal                                                    | kev1;ssl-clientless;l2tp-ipsec                                                                                                    | DefaultRAGroup;DefaultWE8VPN             |
|                            | Edit Internal Group Policy                                  | y: DfltGrpPolicy                                                                                                    | 8                                        |
|                            | Name: D<br>Tunneling Protocols:<br>Filter:<br>Idle Timeout: | ftGrpPolicy  Clientless SSL VPN  SSL VPN Client  Process  SSL VPN International International Internationea Intern | IPsec IKEv2 V L2TP/IPsec                 |
|                            | Maximum Connect Time:                                       | Unlimited minutes                                                                                                    |                                          |
|                            |                                                             | OK Cancel Help                                                                                                    |                                          |

7. أخترت **تشكيل>جدار حماية>nat قاعدة** ومن ال add nat قاعدة، شكلت ما من nat (nat-exempt) قاعدة ل VPN حركة مرور. انقر فوق موافق عند الانتهاء.

| Configuration 2 | > Firewall > NAT Rules           |                                   |                        |                       |     |
|-----------------|----------------------------------|-----------------------------------|------------------------|-----------------------|-----|
| 🗣 Add 🗸 📝       | 🔁 Add NAT Rule                   | 6 4 m Singer                      | · · · · · · ·          |                       | 8   |
| # Match 0       | Match Criteria: Original Packet  |                                   |                        |                       |     |
| " Source Ir     | Source Interface:                | inside 🔹 👻                        | Destination Interface: | outside               | •   |
| "Network Ol     | Source Address:                  | 10.1.2.0-inside_network           | Destination Address:   | 10.1.1.0-remote_netwo | w v |
|                 |                                  |                                   | Service:               | any                   | -   |
|                 | Action: Translated Packet        |                                   |                        |                       |     |
|                 | Source NAT Type:                 | Static 👻                          |                        |                       |     |
|                 | Source Address:                  | 10.1.2.0-inside_network           | Destination Address:   | 10.1.1.0-remote_netwo | w   |
|                 | 📄 Use one-to-one address transla | tion                              |                        |                       |     |
|                 | PAT Pool Translated Address:     |                                   | Service:               | Original              | -   |
|                 | Round Robin                      |                                   |                        |                       |     |
|                 | Extend PAT uniqueness to pe      | er destination instead of per int | erface                 |                       |     |
|                 | Translate TCP and UDP ports      | into flat range 1024-65535        | Include range 1-1023   | 3                     |     |
|                 | Fall through to interface PAT    |                                   |                        |                       |     |
|                 | Use IPv6 for source interface P  | AT                                | Use IPv6 for destin    | ation interface PAT   |     |
|                 | Options                          |                                   |                        |                       | _   |
|                 | 📝 Enable rule                    |                                   |                        |                       |     |
|                 | Translate DNS replies that mate  | h this rule                       |                        |                       |     |
|                 | Disable Proxy ARP on egress in   | terface                           |                        |                       |     |
| -               | Lookup route table to locate eg  | ress interface                    |                        |                       |     |
|                 | Direction: Both 👻                |                                   |                        |                       |     |
|                 |                                  | OK Cancel                         | Help                   |                       |     |

- ASA عن بعد (النظير الديناميكي)
- 1. أختر **المعالجات > معالجات VPN > معالج VPN من موقع إلى موقع** بمجرد اتصال تطبيق ASDM ب ASA.

| Cisco ASDM 7.1 fo                      | or ASA - 10.105.130.220                                                                       |
|----------------------------------------|-----------------------------------------------------------------------------------------------|
| File View Tools                        | Wizards Window Help                                                                           |
| Home 🖓 Conf                            | Startup Wizard Back 🕥 Forward 🤣 Help                                                          |
| Device List                            | VPN Wizards Site-to-site VPN Wizard                                                           |
| Add 1 Delete                           | High Availability and Scalability Wizard AnyConnect VPN Wizard                                |
| Find:                                  | Packet Capture Wizard IPsec (IKEv1) Remote Access VPN Wizard                                  |
| - 3 10.76.75.113<br>- 3 10.105.130.51  | General License                                                                               |
| - 3 10.105.130.54<br>- 3 10.105.130.72 | Host Name: 121-peer                                                                           |
| - 3 10.105.130.89                      | ASA Version: 9.1(3) Device Uptime: 2d 1h 42m 50<br>ASDM Version: 7.1(4) Device Type: ASA 5520 |
|                                        |                                                                                               |

2. انقر فوق Next (التالي).

| Site-to-site VPN Connectio | on Setup Wizard                                                                                                    |
|----------------------------|----------------------------------------------------------------------------------------------------|
| VPN Wizard                 | Introduction                                                                                                    |
| Brench                     | Use this wizard to setup new site-to-site VPN tunnel. A tunnel between two devices is called a site-to-site tunnel and is bidirection protects the data using the IPsec protocol. |
| ISP ISP                    | Site-to-Site VPN                                                                                                    |
| Corporate                  | Remote                                                                                                    |
|                            | Here is a video on how to setup a site-to-site VPN connection.                                                                                                    |
|                            |                                                                                                    |
| (                          | < Back Next >                                                                                                    |

3. أخترت **خارج** من ال VPN منفذ قارن قائمة ميلان إلى جانب in order to عينت العنوان خارجي من النظير بعيد. حدد الواجهة (**WAN)** حيث يتم تطبيق خريطة التشفير. انقر فوق **Next** (التالي).

| eps                           | Peer Device Identification | n                                                                                   |
|-------------------------------|----------------------------|-------------------------------------------------------------------------------------|
| Introduction                  | This step lets you identi  | fy the peer VPN device by its IP address and the interface used to access the peer. |
| Peer Device<br>Identification | Peer IP Address:           | 172.16.2.1                                                                          |
| Traffic to protect            |                            |                                                                                     |
| Security                      | VPN Access Interface:      | outside 👻                                                                           |
| NAT Exempt                    |                            |                                                                                     |
| Summary                       |                            |                                                                                     |
|                               |                            |                                                                                     |
|                               |                            |                                                                                     |
|                               |                            |                                                                                     |
|                               |                            |                                                                                     |
|                               |                            |                                                                                     |
|                               |                            |                                                                                     |
|                               |                            |                                                                                     |
|                               |                            |                                                                                     |
|                               |                            |                                                                                     |
|                               |                            |                                                                                     |
|                               |                            |                                                                                     |
|                               |                            |                                                                                     |

4. حدد البيئات المضيفة/الشبكات التي يجب السماح لها بالمرور من خلال نفق VPN. في هذه الخطوة، يلزمك توفير الشبكات المحلية والشبكات البعيدة لنفق الشبكة الخاصة الظاهرية (VPN). انقر فوق الأزرار المجاورة لحقول الشبكة المحلية والشبكة البعيدة واختر العنوان حسب المتطلبات. طقطقت **بعد ذلك** عندما أنت إنتهيت.

| Site-to-site VPN Connection                                                                                                    | Setup Wizard                                                                                                    |           |
|----------------------------------------------------------------------------------------------------|----------------------------------------------------------------------------------------------------|-----------|
| Steps                                                                                                    | Traffic to protect                                                                                                    |           |
| <ol> <li>Introduction</li> <li>Peer Device Identificatio</li> <li>Traffic to protect</li> <li>Security</li> <li>NAT Exempt</li> <li>Summary</li> </ol> | This step lets you identify the local network and remote network between which the traffic is to be protected using IPsec en<br>IP Address Type: IPv4 IPv6<br>Local Network: 10.1.1.0/24 III<br>Remote Network: 10.1.2.0/24 IIII<br>IIIIIIIIIIIIIIIIIIIIIIIIIIIIIIII | cryption. |
|                                                                                                    | < Back Next >                                                                                                    |           |

5. أدخل معلومات المصادقة التي سيتم إستخدامها، والتي يتم مشاركتها مسبقا في هذا المثال. المفتاح المشترك مسبقا المستخدم في هذا المثال هو Cisco123. اسم مجموعة النفق هو عنوان IP النظير البعيد بشكل افتراضي إذا قمت بتكوين شبكة VPN من LAN إلى LAN (L2L)).

| Site-to-site VPN Connect                                                                                            | ion Setup Wizard                                                                                                    |
|----------------------------------------------------------------------------------------------------|----------------------------------------------------------------------------------------------------|
| Steps  1. Introduction  2. Peer Device Identificatio  3. Traffic to protect  4. Security  5. NAT Exempt  6. Summary | Security This step lets you secure the selected traffic.  Simple Configuration ASA uses the pre-shared key entered here to authenticate this device with the peer. ASDM will select common IRE and ISAKMP security parameters for that will allow tunnel establishment. It is recommended that this option is also selected when configuring the remote peer. Pre-shared Key: Customized Configuration You can use pre-shared key or digital certificate for authentication with the peer device. You can also fine tune the data encryption algorithms ASDM selected for you. |
|                                                                                                    | < Back Next > Cancel Help                                                                                                    |

**أو**يمكنك تخصيص التكوين لتضمين سياسة IKE و IPsec التي تختارها. يجب أن يكون هناك سياسة مطابقة واحدة على الأقل بين الأقران:من علامة التبويب طرق المصادقة، أدخل مفتاح IKE الإصدار 1 المشترك مسبقا في حقل المفتاح المشترك مسبقا. في هذا مثال، هو Cisco123.

| 1ps                       | Security                                                                                                    |                                                |                                                                                                 |
|---------------------------|----------------------------------------------------------------------------------------------------|------------------------------------------------|-------------------------------------------------------------------------------------------------|
| Introduction              | This step lets you secure the selected traffic.                                                                                 |                                                |                                                                                                 |
| Peer Device Identificatio |                                                                                                    |                                                |                                                                                                 |
| Traffic to protect        | <ul> <li>Simple Configuration</li> </ul>                                                                                        |                                                |                                                                                                 |
| Security                  | ASA uses the pre-shared key entered here<br>that will allow to meet establishment. It is not                                    | to authenticate this device with the peer. ASI | DM will select common IKE and ISAKMP security parameters for<br>sen configuring the remote neer |
| NAT Exempt                |                                                                                                    |                                                | in company on remote poor.                                                                      |
| Summary                   |                                                                                                    |                                                |                                                                                                 |
|                           | <ul> <li>Customized Configuration</li> </ul>                                                                                    |                                                |                                                                                                 |
|                           | You can use pre-shared key or digital certifi                                                                                   | cate for authentication with the peer device.  | You can also fine tune the data encryption algorithms ASDM                                      |
|                           | selected for you.                                                                                                    |                                                |                                                                                                 |
|                           | IKE Version Authentication Method                                                                                               | s Encryption Algorithms Perfect Forward        | Secrecy                                                                                         |
|                           | IXE version 1                                                                                                    |                                                |                                                                                                 |
|                           | Pre-shared Key:                                                                                                    | •••••                                          |                                                                                                 |
|                           | Device Certificate:                                                                                                    | None                                           | <ul> <li>Manage</li> </ul>                                                                      |
|                           | IKE version 2                                                                                                    |                                                |                                                                                                 |
|                           |                                                                                                    |                                                |                                                                                                 |
|                           | Local Pre-shared Key:                                                                                                    |                                                |                                                                                                 |
|                           | Local Pre-shared Key:                                                                                                    |                                                |                                                                                                 |
|                           | Local Pre-shared Key:     Local Device Certificate:                                                                             | - None                                         | w Manage                                                                                        |
|                           | Local Pre-shared Key:     Local Device Certificate:     Remote Peer Pre-shared Key:                                             | None                                           | Manage                                                                                          |
|                           | Local Pre-shared Key:     Local Device Certificate:     Remote Peer Pre-shared Key:     Remote Peer Certificate Authentication: | None                                           | Manage                                                                                          |
|                           | Local Pre-shared Key:     Local Device Certificate:     Remote Peer Pre-shared Key:     Remote Peer Certificate Authentication: | - None                                         | w Manage                                                                                        |
|                           | Local Pre-shared Key:     Local Device Certificate:     Remote Peer Pre-shared Key:     Remote Peer Certificate Authentication: | None                                           | v Manage<br>Manage                                                                              |
|                           | Local Pre-shared Key:     Local Device Certificate:     Remote Peer Pre-shared Key:     Remote Peer Certificate Authentication: | None                                           | w Manage<br>Manage                                                                              |
|                           | Local Pre-shared Key:     Local Device Certificate:     Remote Peer Pre-shared Key:     Remote Peer Certificate Authentication: | None                                           | Manage<br>Manage                                                                                |
|                           | Local Pre-shared Key:     Local Device Certificate:     Remote Peer Pre-shared Key:     Remote Peer Certificate Authentication: | None                                           | Wanage                                                                                          |

انقر فوق علامة التبويب **خوارزميات التشفير**.

6. انقر فوق **إدارة** بجوار حقل نهج IKE، انقر فوق **إضافة** نهج IKE مخصص (phase-1) وتكوينه. انقر فوق موافق عند

| Steps                                                                                                    | Security                                                                                                    |                                                                                                    |                  |
|----------------------------------------------------------------------------------------------------|----------------------------------------------------------------------------------------------------|----------------------------------------------------------------------------------------------------|------------------|
| Introduction     Introduction     Peer Device Identificatio     Traffic to protect     Security     NAT Exempt     Summary | Simple Configurat     ASA uses the pre-s     that will allow tunn     Customized Confi     You can use pre-sh     selected for you. | ure the selected traffic.<br>ion<br>hared key entered here to authenticate this device with the peer. ASDM will select common IXE and ISAKMP security<br>el establishment. It is recommended that this option is also selected when configuring the remote peer.<br>guration<br>ared key or digital certificate for authentication with the peer device. You can also fine tune the data encryption algo                                                                                                    | parameters l     |
|                                                                                                    | IKE Version<br>IKE version 1<br>IKE Policy:<br>IPsec Proposal:<br>IKE version 2                                                     | Authentication Methods         Encryption Algorithms         Perfect Forward Secrecy           crack-aes-sha, rsa-sig-aes-sha, pre-share-aes-sha, crack-aes-192-sha, rsa-sig-aes-192-sha, pre-share-aes-192-         ESP-AES-128-SHA, ESP-AES-128-MD5, ESP-AES-192-SHA, ESP-AES-192-MD5, ESP-AES-256-SHA, ESP-AES-256-SHA, ESP-AE | Manage<br>Select |
|                                                                                                    | IKE Policy:<br>IPsec Proposal:                                                                                                    | aes-256-sha-sha, aes-192-sha-sha, aes-sha-sha, 3des-sha-sha, des-sha-sha<br>AES256, AES192, AES, 3DES, DES                                                                                                    | Manage<br>Select |
|                                                                                                    |                                                                                                    |                                                                                                    |                  |

7. انقر فوق **تحديد** بجوار حقل مقترح IPsec وحدد عرض IPsec المطلوب. طقطقت **بعد ذلك** عندما أنت

| Site-to-site VPN Connection                                                                                                    | on Setup Wizard                                                                                                    | Contraction of the local division of the local division of the loc |                                                               |
|----------------------------------------------------------------------------------------------------|----------------------------------------------------------------------------------------------------|----------------------------------------------------------------------------------------------------|---------------------------------------------------------------|
| Steps                                                                                                    | Security                                                                                                    |                                                                                                    |                                                               |
| <ol> <li>Introduction</li> <li>Peer Device Identificatio</li> <li>Traffic to protect</li> <li>Security</li> <li>NAT Exempt</li> <li>Summary</li> </ol> | <ul> <li>This step lets you see</li> <li>Simple Configurate</li> <li>ASA uses the pre-site</li> <li>ISAKMP security patient when configuring the</li> <li>Customized Configurate</li> <li>You can use pre-shidata encryption algorithm</li> </ul> | ure the selected traffic.<br>ion<br>hared key entered here to authenticate this device with the peer. ASDM will sele<br>rameters for that will allow tunnel establishment. It is recommended that this opt<br>he remote peer.<br>guration<br>ared key or digital certificate for authentication with the peer device. You can als<br>orithms ASDM selected for you.                                                                                                    | ct common IKE and<br>ion is also selected<br>so fine tune the |
|                                                                                                    | IKE Version                                                                                                    | Authentication Methods Encryption Algorithms Perfect Forward Secrecy                                                                                                    | L                                                             |
|                                                                                                    | IKE version 1                                                                                                    |                                                                                                    |                                                               |
|                                                                                                    | IKE Policy:                                                                                                    | pre-share-aes-256-sha                                                                                                    | Manage                                                        |
|                                                                                                    | IPsec Proposal:                                                                                                    | ESP-AES-256-SHA                                                                                                    | Select                                                        |
|                                                                                                    | IKE version 2                                                                                                    |                                                                                                    |                                                               |
|                                                                                                    | IKE Policy:                                                                                                    | aes-256-sha-sha                                                                                                    | Manage                                                        |
|                                                                                                    | IPsec Proposal:                                                                                                    | AES256, AES192, AES, 3DES, DES                                                                                                    | Select                                                        |
|                                                                                                    | < Back Next                                                                                                    |                                                                                                    | Cancel Help                                                   |

إنتهيت.

إختياريا، يمكنك الانتقال إلى علامة التبويب "سرية إعادة التوجيه المثالية" وحدد خانة الاختيار **تمكين سرية إعادة التوجيه الكاملة (PFS)**. طقطقت **بعد ذلك** عندما أنت

| Site-to-site VPN Connecti                                                                                 | تهیت .<br>Setup Wizard                                                                                                    |
|----------------------------------------------------------------------------------------------------|----------------------------------------------------------------------------------------------------|
| Steps                                                                                                    | Security                                                                                                    |
| Introduction     Peer Device Identificatio     Traffic to protect     Security     NAT Exempt     Summary | This step lets you secure the selected traffic.  Simple Configuration ASA uses the pre-shared key entered here to authenticate this device with the peer. ASDM will select common IKE and ISAKMP security parameters for that will allow tunnel establishment. It is recommended that this option is also selected when configuring the remote peer.  Customized Configuration                                                                                                    |
|                                                                                                    | You can use pre-shared key or digital certificate for authentication with the peer device. You can also fine tune the data encryption algorithms ASDM selected for you.  IKE Version Authentication Methods Encryption Algorithms Perfect Forward Secrecy Enable Perfect Forward Secrecy (PFS). If PFS is used, a new Diffie-Hellman exchange is performed for each phase-2 negotiation. It ensures that a session key derived from a set of long-term public and private keys will not be compromised if one of the (long-term) private keys is compromised in the future Diffie-Hellman Group: |
|                                                                                                    | < Back Next > Cancel F                                                                                                    |

8. حدد خانة الاختيار **Except ASA side host/network من ترجمة العنوان** لمنع حركة مرور النفق من بدء ترجمة عنوان الشبكة. أخترت إما **محلي أو داخلي** من القائمة المنسدلة in order to ثبتت القارن حيث شبكة

### محلي يكون reachable. انقر فوق **Next** (التالي).

| Introduction This st<br>Peer Device Identificatio<br>Traffic to protect Executiv<br>Security | tep allows you to exempt the local network addresses from network translation.<br>cempt ASA side host/network from address translation inside - |
|----------------------------------------------------------------------------------------------|----------------------------------------------------------------------------------------------------|
| Summary                                                                                      |                                                                                                    |

9. يعرض ASDM ملخصا للشبكة الخاصة الظاهرية (VPN) التي تم تكوينها للتو. دققت وطقطقة **إنجاز**.

| Branch    | Here is the summary of the configuration. |                                                                                                    |
|-----------|-------------------------------------------|----------------------------------------------------------------------------------------------------|
|           | Name                                      | Value                                                                                                    |
| I ISP     | Summary                                   |                                                                                                    |
|           | Peer Device IP Address                    | 172.16.2.1                                                                                                    |
| Home      | VPN Access Interface                      | outside                                                                                                    |
| Corporate | Protected Traffic                         | Local Network: 10.1.1.0/24<br>Remote Network: 10.1.2.0/24                                                          |
| Nor       | IKE Version Allowed                       | IKE version 1 and IKE version 2                                                                                    |
| atter y   | Authentication Method                     |                                                                                                    |
| 110       | IKE v1                                    | Use pre-shared key                                                                                                 |
|           | IKE v2                                    | Use pre-shared key when local device access the peer<br>Use pre-share key when peer device access the local device |
| ATTINII   | Encryption Policy                         |                                                                                                    |
| THI       | Perfect Forward Secrecy (PFS)             | Disabled                                                                                                    |
| LTT       | E IKE v1                                  |                                                                                                    |
| T         | IKE Policy                                | pre-share-aes-256-sha                                                                                              |
| T         | IPsec Proposal                            | ESP-AES-256-SHA                                                                                                    |
| - 15      | □ IKE v2                                  |                                                                                                    |
| 27        | IKE Policy                                | aes-256-sha-sha                                                                                                    |
|           | IPsec Proposal                            | AES256, AES192, AES, 3DES, DES                                                                                     |
|           | Network Address Translation               | The protected traffic is not subjected to network address translati                                                |

### تكوين واجهة سطر الأوامر (CLI)

#### تكوين ASA المركزي (النظير الثابت)

#### 1. قم بتكوين قاعدة no-nat/nat-exception لحركة مرور VPN كما يوضح هذا المثال: object network 10.1.1.0-remote\_network subnet 10.1.1.0 255.255.255.0 object network 10.1.2.0-inside\_network subnet 10.1.2.0 255.255.255.0 nat (inside,outside) source static 10.1.2.0-inside\_network 10.1.2.0-inside\_network destination static 10.1.1.0-remote\_network 10.1.1.0-remote\_network no-proxy-arp route-lookup 2. فم بتكوين المفتاح المشترك مسبقا ضمن DefaultL2LGgroup لمصادقة أي نظير ديناميكي L2L بعيد: tunnel-group DefaultL2LGroup ipsec-attributes ikev1 pre-shared-key cisco123 3. تحديد سياسة المرحلة الثانية/ISAKMP: crypto ikev1 policy 10 authentication pre-share encryption aes-256 hash sha group 2 lifetime 86400 4. تعريف مجموعة تحويل المرحلة الثانية/سياسة IPsec: crypto ipsec ikev1 transform-set tset esp-aes-256 esp-sha-hmac 5. قم بتكوين الخريطة الديناميكية باستخدام المعلمات التالية: مجموعة التحويل المطلوبةتمكين إدخال المسار العكسي (RRI)، والذي يسمح لجهاز الأمان بمعرفة معلومات التوجيه للعملاء المتصلين (إختياري) crypto dynamic-map outside\_dyn\_map 1 set ikev1 transform-set tset

crypto dynamic-map outside\_dyn\_map 1 set reverse-route

6. ربط الخريطة الديناميكية بخريطة التشفير، وتطبيق خريطة التشفير وتمكين ISAKMP/IKEv1 على الواجهة

#### الخارجية:

crypto map outside\_map 65535 ipsec-isakmp dynamic outside\_dyn\_map

crypto map outside\_map interface outside crypto ikev1 enable outside

### ASA عن بعد (النظير الديناميكي)

### 1. تكوين قاعدة إستثناء NAT لحركة مرور VPN:

object network 10.1.1.0-inside\_network subnet 10.1.1.0 255.255.255.0

object network 10.1.2.0-remote\_network subnet 10.1.2.0 255.255.255.0

#### 2. شكلت نفق-مجموعة لساكن إستاتيكي VPN نظير ومفتاح مشترك مسبقا.

tunnel-group 172.16.2.1 type ipsec-121 tunnel-group 172.16.2.1 ipsec-attributes ikev1 pre-shared-key cisco123

#### 3. تحديد سياسة المرحلة الأولى/ISAKMP:

crypto ikev1 policy 10 authentication pre-share encryption aes-256 hash sha group 2 lifetime 86400

#### 4. تعريف مجموعة تحويل المرحلة الثانية/سياسة IPsec: crypto ipsec ikev1 transform-set ESP-AES-256-SHA esp-aes-256 esp-sha-hmac

5. تكوين قائمة وصول تعرف حركة مرور/شبكة VPN المفيدة: access-list outside\_cryptomap extended permit ip object 10.1.2.0-remote\_network object 10.1.2.0-remote\_network

6. تكوين خريطة التشفير الثابتة باستخدام هذه المعلمات: قائمة وصول Crypto/VPNعنوان IPsec النظير البعيدمجموعة التحويل المطلوبة crypto map outside\_map 1 match address outside\_cryptomap

crypto map outside\_map 1 set peer 172.16.2.1 crypto map outside\_map 1 set ikev1 transform-set ESP-AES-256-SHA

7. تطبيق خريطة التشفير وتمكين ISAKMP/IKEv1 على الواجهة الخارجية: crypto map outside\_map interface outside crypto ikev1 enable outside

### التحقق من الصحة

أستخدم هذا القسم للتأكد من أن التكوين يعمل بشكل صحيح.

<u>تدعم أداة مترجم الإخراج (للعملاءالمسجلين فقط) بعض أوامر</u> show. استخدم "أداة مترجم الإخراج" لعرض تحليل لمُخرَج الأمر show.

- show crypto isakmp sa يعرض جميع اقترانات أمان IKE الحالية (SAs) في نظير.
  - show crypto ipSec يعرض جميع رسائل IPsec الحالية.

يوضح هذا القسم مثال مخرج التحقق لمكبري الوصول (ASAs).

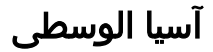

Central-ASA#show crypto isakmp sa :IKEv1 SAs Active SA: 1 (Rekey SA: 0 (A tunnel will report 1 Active and 1 Rekey SA during rekey Total IKE SA: 1 IKE Peer: 172.16.1.1 1 Туре : L2L Role : responder Rekey : no State : MM\_ACTIVE Central-ASA# show crypto ipsec sa interface: outside Crypto map tag: outside\_dyn\_map, seq num: 1, local addr: 172.16.2.1 (local ident (addr/mask/prot/port): (10.1.2.0/255.255.255.0/0/0 (remote ident (addr/mask/prot/port): (10.1.1.0/255.255.255.0/0/0 current\_peer: 172.16.1.1 pkts encaps: 4, #pkts encrypt: 4, #pkts digest: 4# pkts decaps: 4, #pkts decrypt: 4, #pkts verify: 4# pkts compressed: 0, #pkts decompressed: 0# pkts not compressed: 4, #pkts comp failed: 0, #pkts decomp failed: 0# pre-frag successes: 0, #pre-frag failures: 0, #fragments created: 0# PMTUs sent: 0, #PMTUs rcvd: 0, #decapsulated frgs needing reassembly: 0# TFC rcvd: 0, #TFC sent: 0# Valid ICMP Errors rcvd: 0, #Invalid ICMP Errors rcvd: 0# send errors: 0, #recv errors: 0# local crypto endpt.: 172.16.2.1/0, remote crypto endpt.: 172.16.1.1/0 path mtu 1500, ipsec overhead 74(44), media mtu 1500 PMTU time remaining (sec): 0, DF policy: copy-df ICMP error validation: disabled, TFC packets: disabled current outbound spi: 30D071C0 current inbound spi : 38DA6E51 :inbound esp sas (spi: 0x38DA6E51 (953839185 transform: esp-aes-256 esp-sha-hmac no compression { ,in use settings ={L2L, Tunnel, IKEv1 slot: 0, conn\_id: 28672, crypto-map: outside\_dyn\_map (sa timing: remaining key lifetime (kB/sec): (3914999/28588 IV size: 16 bytes replay detection support: Y :Anti replay bitmap 0x0000000 0x000001F :outbound esp sas (spi: 0x30D071C0 (818966976 transform: esp-aes-256 esp-sha-hmac no compression { ,in use settings ={L2L, Tunnel, IKEv1 slot: 0, conn\_id: 28672, crypto-map: outside\_dyn\_map (sa timing: remaining key lifetime (kB/sec): (3914999/28588 IV size: 16 bytes replay detection support: Y :Anti replay bitmap 0x0000000 0x0000001

Remote-ASA#show crypto isakmp sa :IKEv1 SAs Active SA: 1 (Rekey SA: 0 (A tunnel will report 1 Active and 1 Rekey SA during rekey Total IKE SA: 1 IKE Peer: 172.16.2.1 1 Type : L2L Role : initiator Rekey : no State : MM\_ACTIVE Remote-ASA#show crypto ipsec sa interface: outside Crypto map tag: outside\_map, seq num: 1, local addr: 172.16.1.1 access-list outside\_cryptomap extended permit ip 10.1.1.0 255.255.255.0 10.1.2.0 255.255.255.0 (local ident (addr/mask/prot/port): (10.1.1.0/255.255.255.0/0/0 (remote ident (addr/mask/prot/port): (10.1.2.0/255.255.255.0/0/0 current\_peer: 172.16.2.1 pkts encaps: 4, #pkts encrypt: 4, #pkts digest: 4# pkts decaps: 4, #pkts decrypt: 4, #pkts verify: 4# pkts compressed: 0, #pkts decompressed: 0# pkts not compressed: 4, #pkts comp failed: 0, #pkts decomp failed: 0# pre-frag successes: 0, #pre-frag failures: 0, #fragments created: 0# PMTUs sent: 0, #PMTUs rcvd: 0, #decapsulated frgs needing reassembly: 0# TFC rcvd: 0, #TFC sent: 0# Valid ICMP Errors rcvd: 0, #Invalid ICMP Errors rcvd: 0# send errors: 0, #recv errors: 0# local crypto endpt.: 172.16.1.1/0, remote crypto endpt.: 172.16.2.1/0 path mtu 1500, ipsec overhead 74(44), media mtu 1500 PMTU time remaining (sec): 0, DF policy: copy-df ICMP error validation: disabled, TFC packets: disabled current outbound spi: 38DA6E51 current inbound spi : 30D071C0 :inbound esp sas (spi: 0x30D071C0 (818966976 transform: esp-aes-256 esp-sha-hmac no compression { ,in use settings ={L2L, Tunnel, IKEv1 slot: 0, conn\_id: 8192, crypto-map: outside\_map (sa timing: remaining key lifetime (kB/sec): (4373999/28676 IV size: 16 bytes replay detection support: Y :Anti replay bitmap 0x0000000 0x000001F :outbound esp sas (spi: 0x38DA6E51 (953839185 transform: esp-aes-256 esp-sha-hmac no compression { ,in use settings ={L2L, Tunnel, IKEv1 slot: 0, conn\_id: 8192, crypto-map: outside\_map (sa timing: remaining key lifetime (kB/sec): (4373999/28676 IV size: 16 bytes replay detection support: Y :Anti replay bitmap 0x0000000 0x0000001

### استكشاف الأخطاء وإصلاحها

يوفر هذا القسم معلومات يمكنك إستخدامها لاستكشاف أخطاء التكوين وإصلاحها.

<u>تدعم أداة مترجم الإخراج (للعملاءالمسجلين فقط) بعض أوامر</u> show. استخدم "أداة مترجم الإخراج" لعرض تحليل لمُخرَج الأمر show.

**ملاحظة:** ارجع إلى <u>معلومات مهمة عن أوامر تصحيح الأخطاء</u> قبل أن تستخدم أوامر debug.

أستخدم هذه الأوامر كما هو موضح:

<clear crypto ikev1 sa <peer IP address
.Clears the Phase 1 SA for a specific peer</pre>

**تحذير**: يعد الأمر clear crypto isakmp sa متطفلا لأنه يعمل على مسح جميع أنفاق شبكات VPN النشطة.

في الإصدار 3)8.0) من برنامج PIX/ASA والإصدارات الأحدث، يمكن مسح IKE SA فردي باستخدام الأمر **vpn-sessiondb** crypto isakmp sa *<peer ip address*. في إصدارات البرامج الأقدم من 3)8.0)، أستخدم الأمر vpn-sessiondb lpsec SAs<u> الافق واحد.</u>

> Remote-ASA#**vpn-sessiondb logoff tunnel-group 172.16.2.1** [Do you want to logoff the VPN session(s)? [confirm INFO: Number of sessions from TunnelGroup "172.16.2.1" logged off : 1

> > <clear crypto ipsec sa peer <peer IP address
> > .Clears the required Phase 2 SA for specific peer !!!
> >  <debug crypto condition peer < Peer address
> >  .Set IPsec/ISAKMP debug filters !!!
> >  <debug crypto isakmp sa <debug level
> > .Provides debug details of ISAKMP SA negotiation !!!
> >  <debug crypto ipsec sa <debug level
> > Provides debug details of IPsec SA negotiations !!!
> >  undebug all
> >  To stop the debugs !!!
> > </pre>

### نظام ASA عن بعد (البادئ)

دخلت هذا **ربط-tracer** أمر in order to بدأت النفق:

Remote-ASA#packet-tracer input inside icmp 10.1.1.10 8 0 10.1.2.10 detailed

.IPSEC(crypto\_map\_check)-3: Checking crypto map outside\_map 1: matched Jan 19 22:00:06 [IKEv1 DEBUG]Pitcher: received a key acquire message, spi 0x0 :IPSEC(crypto\_map\_check)-3: Looking for crypto map matching 5-tuple Prot=1, saddr=10.1.1.10, sport=0, daddr=10.1.2.10, dport=0 .IPSEC(crypto\_map\_check)-3: Checking crypto map outside\_map 1: matched Jan 19 22:00:06 [IKEv1]IP = 172.16.2.1, IKE Initiator: New Phase 1, Intf inside, IKE Peer 172.16.2.1 local Proxy Address 10.1.1.0, remote Proxy Address (Crypto map (outside\_map ,10.1.2.0)

```
(Jan 19 22:00:06 [IKEv1]IP = 172.16.2.1, IKE_DECODE SENDING Message (msgid=0
               + (with payloads : HDR + SA (1) + VENDOR (13) + VENDOR (13) + VENDOR (13)
                                               VENDOR (13) + NONE (0) total length : 172
           (Jan 19 22:00:06 [IKEv1]IP = 172.16.2.1, IKE_DECODE RECEIVED Message (msgid=0
                     (with payloads : HDR + SA (1) + VENDOR (13) + VENDOR (13) + NONE (0
                                                                      total length : 132
            (Jan 19 22:00:06 [IKEv1]IP = 172.16.2.1, IKE_DECODE SENDING Message (msgid=0
                + (with payloads : HDR + KE (4) + NONCE (10) + VENDOR (13) + VENDOR (13)
      VENDOR (13) + VENDOR (13) + NAT-D (20) + NAT-D (20) + NONE (0) total length : 304
          (Jan 19 22:00:06 [IKEv1]IP = 172.16.2.1, IKE_DECODE RECEIVED Message (msgid=0
                 + (with payloads : HDR + KE (4) + NONCE (10) + VENDOR (13) + VENDOR (13)
       VENDOR (13) + VENDOR (13) + NAT-D (20) + NAT-D (20) + NONE (0) total length : 304
                                                                                       :
   Jan 19 22:00:06 [IKEv1] IP = 172.16.2.1, Connection landed on tunnel group 172.16.2.1
                                                                            ...<skipped>
      Jan 19 22:00:06 [IKEv1]IP = 172.16.2.1, IKE_DECODE SENDING Message (msgid=0) with
                + (payloads : HDR + ID (5) + HASH (8) + IOS KEEPALIVE (128) + VENDOR (13
                                                              NONE (0) total length : 96
                             ,Jan 19 22:00:06 [IKEv1]Group = 172.16.2.1, IP = 172.16.2.1
                   Automatic NAT Detection Status: Remote end is NOT behind a NAT device
                                                     This end is NOT behind a NAT device
                     Jan 19 22:00:06 [IKEv1]IP = 172.16.2.1, IKE_DECODE RECEIVED Message
                 (msgid=0) with payloads : HDR + ID (5) + HASH (8) + IOS KEEPALIVE (128)
                                              VENDOR (13) + NONE (0) total length : 96 +
Jan 19 22:00:06 [IKEv1 DEBUG]Group = 172.16.2.1, IP = 172.16.2.1, processing ID payload
                      ,Jan 19 22:00:06 [IKEv1 DECODE]Group = 172.16.2.1, IP = 172.16.2.1
                                                     ID_IPV4_ADDR ID received 172.16.2.1
                                                                                       :
   Jan 19 22:00:06 [IKEv1]IP = 172.16.2.1, Connection landed on tunnel_group 172.16.2.1
                       ,Jan 19 22:00:06 [IKEv1 DEBUG]Group = 172.16.2.1, IP = 172.16.2.1
                                                                 Oakley begin quick mode
          Jan 19 22:00:06 [IKEv1]Group = 172.16.2.1, IP = 172.16.2.1, PHASE 1 COMPLETED
       Jan 19 22:00:06 [IKEv1 DECODE]Group = 172.16.2.1, IP = 172.16.2.1, IKE Initiator
                                                          starting QM: msg id = c45c7b30
                                                                                       :
:Jan 19 22:00:06 [IKEv1 DEBUG]Group = 172.16.2.1, IP = 172.16.2.1, Transmitting Proxy Id
                            Local subnet: 10.1.1.0 mask 255.255.255.0 Protocol 0 Port 0
                           Remote subnet: 10.1.2.0 Mask 255.255.255.0 Protocol 0 Port 0
                                                                                       :
                     Jan 19 22:00:06 [IKEv1]IP = 172.16.2.1, IKE_DECODE SENDING Message
                       msgid=c45c7b30) with payloads : HDR + HASH (8) + SA (1) + NONCE)
                      ID (5) + ID (5) + NOTIFY (11) + NONE (0) total length : 200 + (10)
                     Jan 19 22:00:06 [IKEv1]IP = 172.16.2.1, IKE_DECODE RECEIVED Message
                 + (msgid=c45c7b30) with payloads : HDR + HASH (8) + SA (1) + NONCE (10)
                                           ID (5) + ID (5) + NONE (0) total length : 172
                                                                                       :
Jan 19 22:00:06 [IKEv1 DEBUG]Group = 172.16.2.1, IP = 172.16.2.1, processing ID payload
                      , Jan 19 22:00:06 [IKEv1 DECODE]Group = 172.16.2.1, IP = 172.16.2.1
                                ID IPV4 ADDR SUBNET ID received--10.1.1.0--255.255.255.0
Jan 19 22:00:06 [IKEv1 DEBUG]Group = 172.16.2.1, IP = 172.16.2.1, processing ID payload
                      , Jan 19 22:00:06 [IKEv1 DECODE]Group = 172.16.2.1, IP = 172.16.2.1
                                ID_IPV4_ADDR_SUBNET ID received--10.1.2.0--255.255.255.0
                                                                                        :
```

•

```
,Jan 19 22:00:06 [IKEv1]Group = 172.16.2.1, IP = 172.16.2.1
(Security negotiation complete for LAN-to-LAN Group (172.16.2.1
Initiator, Inbound SPI = 0x30d071c0, Outbound SPI = 0x38da6e51
:
Jan 19 22:00:06 [IKEv1]IP = 172.16.2.1, IKE_DECODE SENDING Message
msgid=c45c7b30) with payloads : HDR + HASH (8) + NONE (0) total length : 76)
:
Jan 19 22:00:06 [IKEv1]Group = 172.16.2.1, IP = 172.16.2.1
(PHASE 2 COMPLETED (msgid=c45c7b30)
```

### (مستجيب) Central-ASA

```
(Jan 20 12:42:35 [IKEv1]IP = 172.16.1.1, IKE_DECODE RECEIVED Message (msgid=0
          + (with payloads : HDR + SA (1) + VENDOR (13) + VENDOR (13) + VENDOR (13)
                                          VENDOR (13) + NONE (0) total length : 172
                                                                                   :
      (Jan 20 12:42:35 [IKEv1]IP = 172.16.1.1, IKE DECODE SENDING Message (msgid=0
  with payloads : HDR + SA (1) + VENDOR (13) + VENDOR (13) + NONE (0) total length
                                                                                  :
                                                                                132
      (Jan 20 12:42:35 [IKEv1]IP = 172.16.1.1, IKE_DECODE RECEIVED Message (msgid=0
(with payloads : HDR + KE (4) + NONCE (10) + VENDOR (13) + VENDOR (13) + VENDOR (13)
             VENDOR (13) + NAT-D (20) + NAT-D (20) + NONE (0) total length : 304 +
                                                                                   :
         Jan 20 12:42:35 [IKEv1]IP = 172.16.1.1, Connection landed on tunnel_group
                                                                    DefaultL2LGroup
             ,Jan 20 12:42:35 [IKEv1 DEBUG]Group = DefaultL2LGroup, IP = 172.16.1.1
                                                   ... Generating keys for Responder
       (Jan 20 12:42:35 [IKEv1]IP = 172.16.1.1, IKE_DECODE SENDING Message (msgid=0
                                       + (with payloads : HDR + KE (4) + NONCE (10)
 + (VENDOR (13) + VENDOR (13) + VENDOR (13) + VENDOR (13) + NAT-D (20) + NAT-D (20)
                                                        NONE (0) total length : 304
      (Jan 20 12:42:35 [IKEv1]IP = 172.16.1.1, IKE_DECODE RECEIVED Message (msgid=0
                                            (with payloads : HDR + ID (5) + HASH (8
                  IOS KEEPALIVE (128) + VENDOR (13) + NONE (0) total length : 96 +
            ,Jan 20 12:42:35 [IKEv1 DECODE]Group = DefaultL2LGroup, IP = 172.16.1.1
                                                 ID_IPV4_ADDR ID received172.16.1.1
                                                                                   :
       (Jan 20 12:42:35 [IKEv1]IP = 172.16.1.1, IKE DECODE SENDING Message (msgid=0
                    + (with payloads : HDR + ID (5) + HASH (8) + IOS KEEPALIVE (128
                                           VENDOR (13) + NONE (0) total length : 96
Jan 20 12:42:35 [IKEv1]Group = DefaultL2LGroup, IP = 172.16.1.1, PHASE 1 COMPLETED
                                                                                  :
         :Jan 20 12:42:35 [IKEv1 DECODE]IP = 172.16.1.1, IKE Responder starting QM
                                                                  msg id = c45c7b30
                                 Jan 20 12:42:35 [IKEv1]IP = 172.16.1.1, IKE_DECODE
        + (RECEIVED Message (msgid=c45c7b30) with payloads : HDR + HASH (8) + SA (1
          NONCE (10) + ID (5) + ID (5) + NOTIFY (11) + NONE (0) total length : 200
                                                                                   :
  Jan 20 12:42:35 [IKEv1]Group = DefaultL2LGroup, IP = 172.16.1.1, Received remote
          , IP Proxy Subnet data in ID Payload: Address 10.1.1.0, Mask 255.255.255.0
                                                                :Protocol 0, Port 0
```

,Jan 20 12:42:35 [IKEv1]Group = DefaultL2LGroup

```
IP = 172.16.1.1, Received local
             , IP Proxy Subnet data in ID Payload: Address 10.1.2.0, Mask 255.255.255.0
               , Protocol 0, Port 0Jan 20 12:42:35 [IKEv1 DEBUG]Group = DefaultL2LGroup
                                            IP = 172.16.1.1, processing notify payload
                  Jan 20 12:42:35 [IKEv1] Group = DefaultL2LGroup, IP = 172.16.1.1, QM
                                                    IsRekeyed old sa not found by addr
    Jan 20 12:42:35 [IKEv1]Group = DefaultL2LGroup, IP = 172.16.1.1, Static Crypto Map
                             check, map outside_dyn_map, seq = 1 is a successful match
                  Jan 20 12:42:35 [IKEv1]Group = DefaultL2LGroup, IP = 172.16.1.1, IKE
                                Remote Peer configured for crypto map: outside_dyn_map
                                                                                     :
                ,Jan 20 12:42:35 [IKEv1 DEBUG]Group = DefaultL2LGroup, IP = 172.16.1.1
Transmitting Proxy Id: Remote subnet: 10.1.1.0 Mask 255.255.255.0 Protocol 0 Port 0
                          :Local subnet: 10.1.2.0 mask 255.255.255.0 Protocol 0 Port 0
   (Jan 20 12:42:35 [IKEv1]IP = 172.16.1.1, IKE_DECODE SENDING Message (msgid=c45c7b30
         with payloads : HDR + HASH (8) + SA (1) + NONCE (10) + ID (5) + ID (5) + NONE
    total length : 172 Jan 20 12:42:35 [IKEv1]IP = 172.16.1.1, IKE_DECODE RECEIVED (0)
 :Message (msgid=c45c7b30) with payloads : HDR + HASH (8) + NONE (0) total length : 52
             Jan 20 12:42:35 [IKEv1]Group = DefaultL2LGroup, IP = 172.16.1.1, Security
                , negotiation complete for LAN-to-LAN Group (DefaultL2LGroup) Responder
                                  :Inbound SPI = 0x38da6e51, Outbound SPI = 0x30d071c0
                      ,Jan 20 12:42:35 [IKEv1]Group = DefaultL2LGroup, IP = 172.16.1.1
                                                    (PHASE 2 COMPLETED (msgid=c45c7b30
```

Jan 20 12:42:35 [IKEv1]Group = DefaultL2LGroup, IP = 172.16.1.1, Adding static

route for L2L peer coming in on a dynamic map. address: 10.1.1.0, mask: 255.255.255.0

### معلومات ذات صلة

- <u>مراجع أوامر سلسلة ASA من Cisco</u>
- <u>صفحة دعم مفاوضة IPsec/بروتوكولات IKE</u>
  - <u>طلبات التعليقات (RFCs)</u>
  - <u>الدعم التقني والمستندات نظام Cisco</u>

ةمجرتاا مذه لوح

تمجرت Cisco تايان تايانق تال نم قعومجم مادختساب دنتسمل اذه Cisco تمجرت ملاعل العامي عيمج يف نيم دختسمل لمعد يوتحم ميدقت لقيرشبل و امك ققيقد نوكت نل قيل قمجرت لضفاً نأ قظعالم يجرُي .قصاخل امهتغلب Cisco ياخت .فرتحم مجرتم اممدقي يتل القيفارت عال قمجرت اعم ل احل اوه يل إ أم اد عوجرل اب يصوُتو تامجرت الاذة ققد نع اهتي لوئسم Systems الما يا إ أم الا عنه يل الان الانتيام الال الانتيال الانت الما